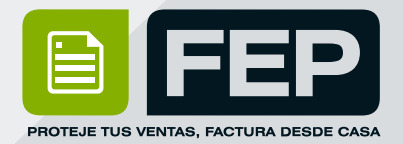

## ¿CÓMO VALIDAR MIS SELLOS FISCALES?

Consulta el Manual ó escríbenos

# Soporte Técnico: 222 346 47 44

© 2006 - 2022 FEP - Factura Electrónica Posibilidades | www.fep.mx

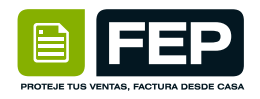

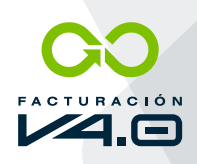

### PROCESO

1

### Entrar a:

https://solucionfactible.com/sfic/capitulos/timbrado/CSD.jsp

### Validador de CSD

Esta herramienta cargará un Certificado y comprobará si se trata de un Certificado válido, CSD, si fue emitido por el SAT o mostrará un mensaje de error en caso de que se encuentre algun problema.

| Certificado (.cer):       | Seleccionar archivo | Ninguselec. |
|---------------------------|---------------------|-------------|
| Llave privada (.key):     | Seleccionar archivo | Ninguselec. |
| Contraseña llave privada: |                     |             |

validar

2

### Colocar nuestros archivos y dar clic en "validar".

#### Validador de CSD

Esta herramienta cargará un Certificado y comprobará si se trata de un Certificado válido, CSD, si fue emitido por el SAT o mostrará un mensaje de error en caso de que se encuentre algun problema.

| Certificado (.cer):       | Seleccionar archivo 000016.cer |
|---------------------------|--------------------------------|
| Llave privada (.key):     | Seleccionar archivo CSD 32.key |
| Contraseña llave privada: | •••••                          |
|                           | validar                        |

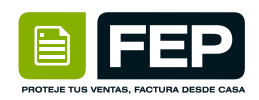

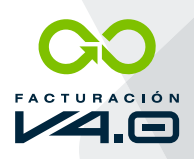

3

### SI nos marca algún error debemos verificar **si no han caducado** ó **estemos subiendo un "FIEL",** con este ultimo no es posible realizar CFDIs.

| Vali | da | dor | de | CS | D |
|------|----|-----|----|----|---|
|------|----|-----|----|----|---|

Esta herramienta cargará un Certificado y comprobará si se trata de un Certificado válido, CSD, si fue emitido por el SAT o mostrará un mensaje de error en caso de que se encuentre algun problema.

| Certificado (.cer):       | Seleccionar archivo Ninguselec.                                        |
|---------------------------|------------------------------------------------------------------------|
| Llave privada (.key):     | Seleccionar archivo Ninguselec.                                        |
| Contraseña llave privada: |                                                                        |
|                           | validar                                                                |
|                           |                                                                        |
|                           |                                                                        |
| X Ocurrió un error a      | cargar el certificado, verifique que sea un certificado digital válido |

4

Cuando estén correctos nos saldrá de esta manera, nos indica que ya lo podremos subir a la plataforma.

#### Validador de CSD

Esta herramienta cargará un Certificado y comprobará si se trata de un Certificado válido, CSD, si fue emitido por el SAT o mostrará un mensaje de error en caso de que se encuentre algun problema.

| Certificado (.cer):       | Seleccionar archivo | Sin arados |
|---------------------------|---------------------|------------|
| Llave privada (.key):     | Seleccionar archivo | Sin arados |
| Contraseña llave privada: |                     |            |
|                           | validar             |            |

El certificado si es un Certificado de Sello Digital (CSD)

- 🛷 La contraseña es correcta.
- El par de llaves coinciden
- El certificado caduca 01 de octubre de 2023.

🚺 Se ha buscado el certificado 💷

del RFC

en la LCO.

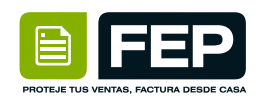

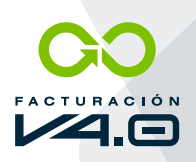

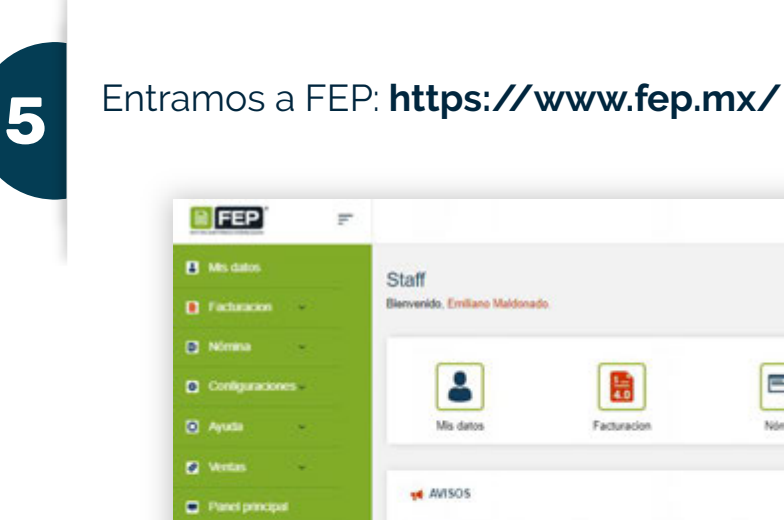

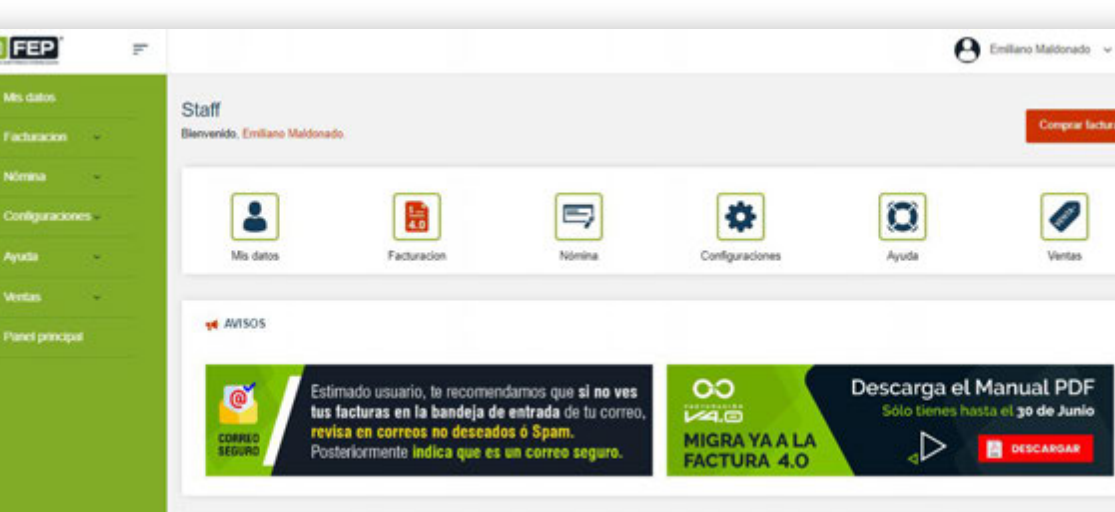

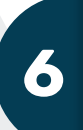

### Nos dirigimos a: **"Mis datos".**

|             | F      |
|-------------|--------|
| Mis datos   |        |
| Facturacion | •      |
| Nómina      | ~      |
| onfiguraci  | ones ~ |
| Ayuda       | ~      |
| Ventas      | ~      |
| Panel princ | ipal   |
|             |        |

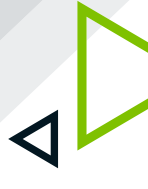

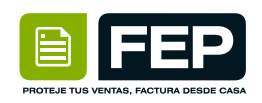

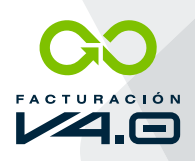

7

### Nos dirigimos a: **SELLOS FISCALES > Actualizar Sellos Fiscales.**

| s datos<br>Precipal   Ma datos |           |               |              |  |
|--------------------------------|-----------|---------------|--------------|--|
|                                |           |               |              |  |
| Y DATOS DE FA                  | CTURACIÓN |               |              |  |
|                                |           |               |              |  |
| V DATOS DE US                  | UARIO     |               |              |  |
|                                |           |               |              |  |
| A SELLOS FISC                  | ALES      |               |              |  |
|                                |           | Actualizar Se | dos fiscales |  |
| Número de certi                | lcado     |               |              |  |
|                                |           |               |              |  |
|                                |           |               |              |  |
|                                |           |               |              |  |
| Achielizer datos               |           |               |              |  |

8

### Realizamos el **mismo proceso**.

| s Fiscales                    |                                                                            | X                                                                                                    |
|-------------------------------|----------------------------------------------------------------------------|----------------------------------------------------------------------------------------------------|
|                               |                                                                            | Validador de CSD                                                                                                    |
| > SELLOS PISCALES (CSO        |                                                                            | Esta herramienta caspará un Centificado y comprobará si se trata de un Certificado válido. CSD, si fue emitido por<br>SAT o mostrará un mensaje de error en caso de que se encuentre algun problema |
| Centricado olgital, evitensio | n - cer                                                                    | Certificado (.cert): [Seleccionar archivo ] Sin ar ados                                                                                                    |
|                               | Seleccionar archivo                                                        | Llave privada (Jerg) [Selecconar archiva ] Sin ar adox                                                                                                    |
| Clave privada, extensión *)   |                                                                            | Contreasta llave privada:                                                                                                    |
|                               | Seleccionar archive                                                        | valdar                                                                                                    |
| Contra ella de los Sellos     |                                                                            | ✓ El certificado si es un Certificado de Sello Digital (CSD)                                                                                                    |
| Digita *                      | "Este contravella serà la de los Sellos Digitales según sea el casó de los | 💞 La contrasoña es correcta                                                                                                    |
| <b>_</b>                      | archivos que se cargaron previamente.                                      | El par de llaves coinciden.                                                                                                    |
|                               |                                                                            | El certificado caduca 01 de octubre de 2023.                                                                                                    |
| Actualizar Gancolar           |                                                                            | Se ha buscade el certificado de RFC en la LCO                                                                                                    |

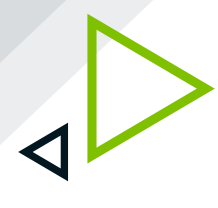

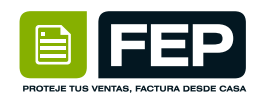

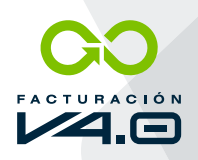

### Nos deberá aparecer algo como esto, solo tendremos que **dar clic** en **"Actualizar datos".**

| SELLOS FISCALES                  |                            |
|----------------------------------|----------------------------|
| Sus sellos ya han sido cargados. | Actualizar Sellos fiscales |
| Número de certificado            |                            |
| -                                |                            |
|                                  |                            |
|                                  |                            |
|                                  |                            |

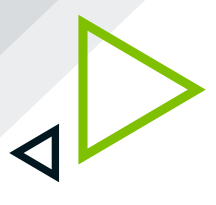